# Keen Ranger PT

KEEN Ranger PT ist eine großartige Trail-Kamera mit vielen fantastischen Funktionen, die für jeden erschwinglich ist. Sie hat sich als ideale Wahl für Jäger und Wildbeobachter mit hoher Leistung erwiesen! Diese Trail-Kamera mit Pan & Tilt bietet eine 360°-Ansicht und kann mehr Gebiete als je zuvor abdecken. Mit ein paar Klicks in der App können Sie den Winkel der Kamera manuell einstellen, und dann was Sie sehen wollen, wird gezeigt.

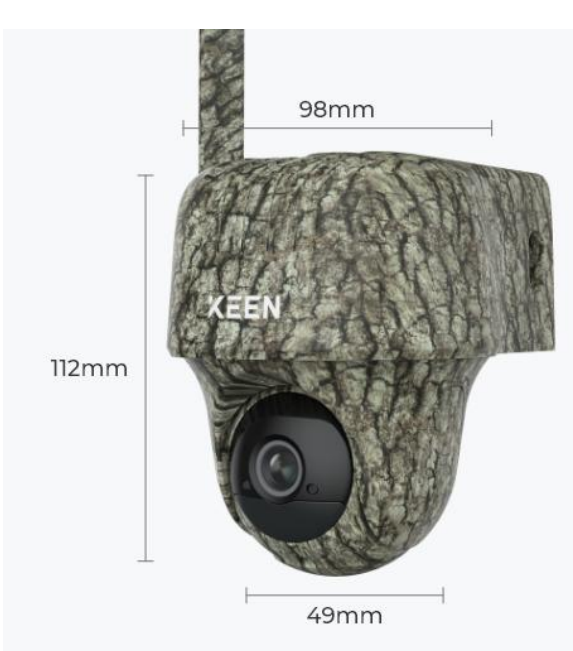

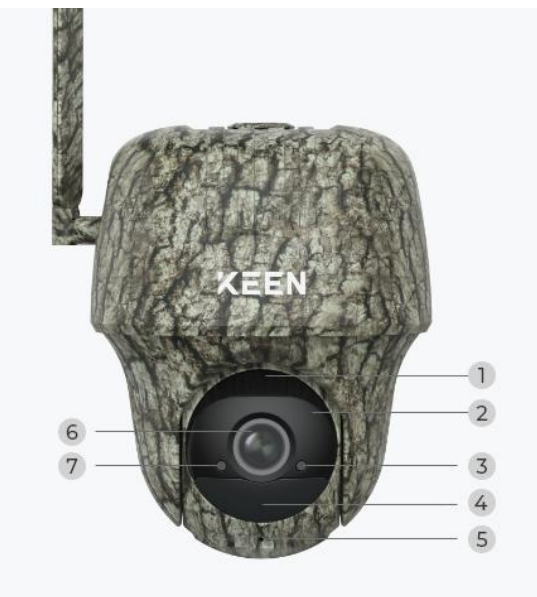

| 1 | Lautsprecher         |
|---|----------------------|
| 2 | 940nm IR-LEDs        |
| 3 | Status-LED           |
| 4 | Eingebauter          |
| 4 | PIR-Bewegungssensor  |
| 5 | Eingebautes Mikrofon |
| 6 | Objektiv             |
| 7 | Tageslicht-Sensor    |

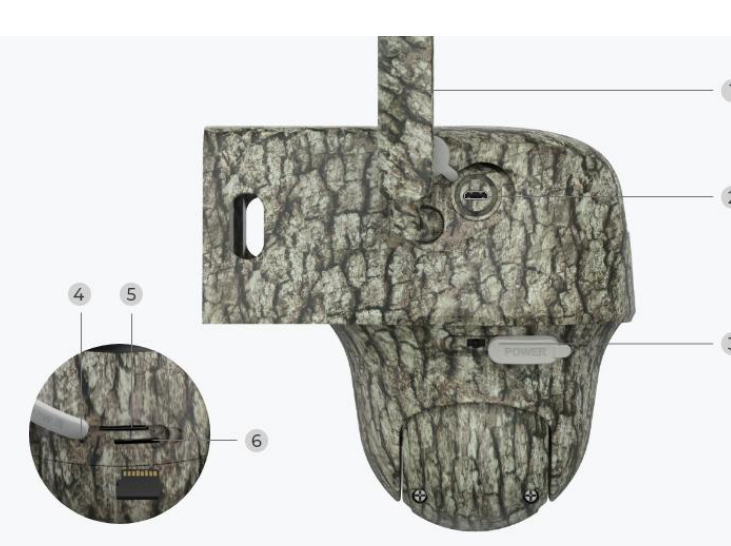

# 1.Spezifikationen

| 1 | Antenne                   |        |
|---|---------------------------|--------|
| 2 | Micro-USB-Anschluss       |        |
| 3 | Ein-/Ausschalter          |        |
| 4 | Reset-Loch                | c      |
| 5 | Nano SIM-Kartensteckplatz | F      |
| 6 | Micro SD-Kartensteckplatz | V<br>c |

# Statusleuchte

#### Hinweis:

Wenn die Kamera erfolgreich mit dem Netzwerk verbunden ist,

leuchtet die Status-LED im Ruhezustand nicht auf.

| Statusleuchte                                                                                                    | Kamera-Status                                                                                     |
|----------------------------------------------------------------------------------------------------|---------------------------------------------------------------------------------------------------|
| Rote LED leuchtet durchgehend und<br>beginnt dann zu blinken.                                                    | Die Kamera kann die SIM-Karte<br>nicht erkennen oder es gibt einen<br>PIN-Code für die SIM-Karte. |
| Rote LED leuchtet durchgehend und<br>blinkt dann langsam etwa einmal pro<br>Sekunde.                             | Die Kamera kann das Netz des<br>Mobilfunkanbieters nicht<br>registrieren.                         |
| Rote LED leuchtet durchgehend und<br>blinkt dann schnell etwa dreimal pro<br>Sekunde.                            | Datenanruf fehlgeschlagen oder<br>erfordert die Eingabe des APN.                                  |
| Rote LED leuchtet durchgehend, dann<br>beginnt die blaue LED zu blinken und<br>erlischt schließlich ganz.        | Netzwerkverbindung<br>fehlgeschlagen.                                                             |
| Rote LED leuchtet durchgehend, dann<br>beginnt die blaue LED zu blinken und<br>leuchtet schließlich durchgehend. | Netzwerkverbindung erfolgreich.                                                                   |

# 2. Einrichten und Installieren

## Kamera einrichten

## Lieferumfang

**Hinweis:** Der Lieferumfang kann je nach Version und Plattform variieren und aktualisiert werden. Bitte nehmen Sie die unten stehenden Informationen nur als

Beispiel. Der tatsächliche Inhalt des Pakets hängt von den neuesten Informationen auf der Produktverkaufsseite ab.

Keen Ranger PT

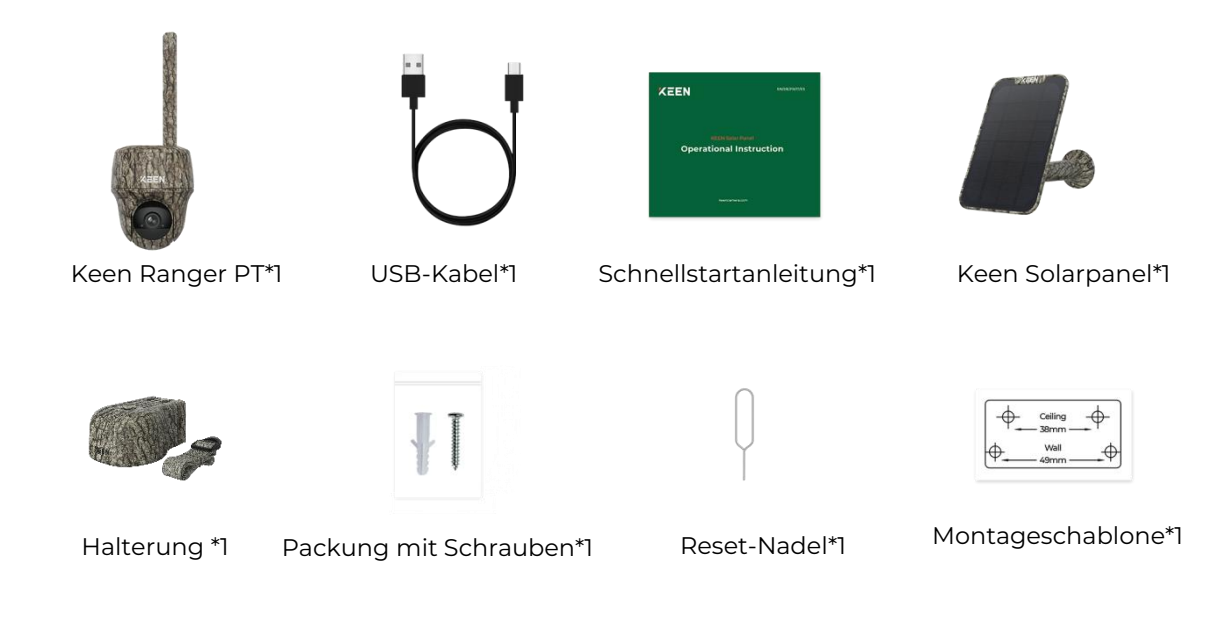

### Die SIM-Karte für die Kamera aktivieren

Die SIM-Karte muss WCDMA und FDD LTE unterstützen.

Die Karte muss mit dem Handy oder dem Netzbetreiber vor dem Einlegen aktiviert sein.

#### Hinweise:

- Einige SIM-Karten haben eine PIN. Diese per Handy zunächst deaktivieren.
- · Die IoT- oder M2M-SIM-Karte nicht in das Handy einsetzen.

#### Die SIM-Karte installieren

1. Das Kameraobjektiv drehen, und die Gummiabdeckung entfernen.

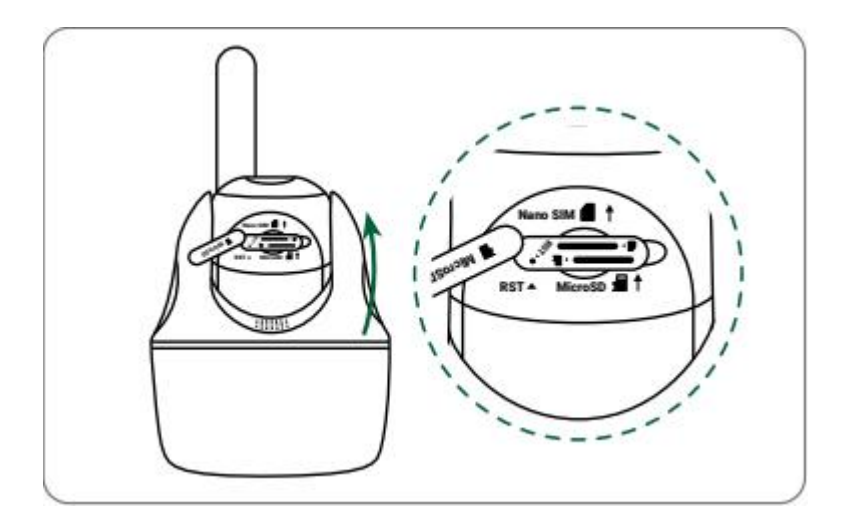

2. Die SIM-Karte einlegen.

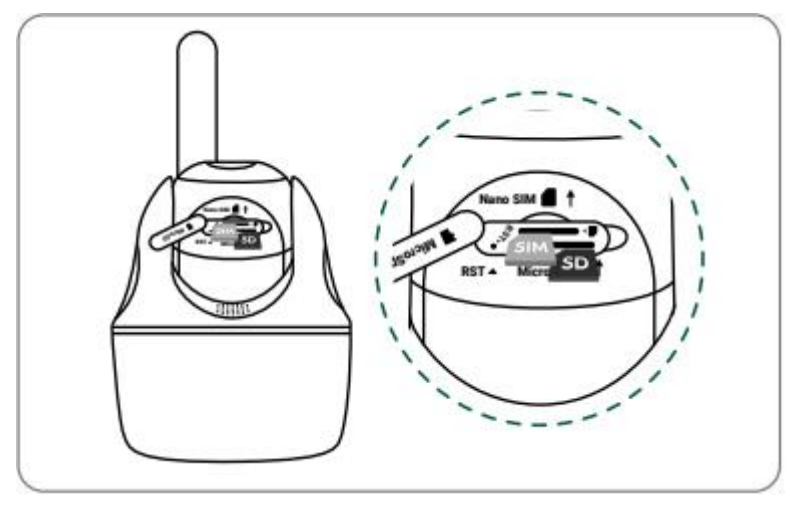

3. Die Gummiabdeckung festdrücken, für eine maximal Wasserdichte.

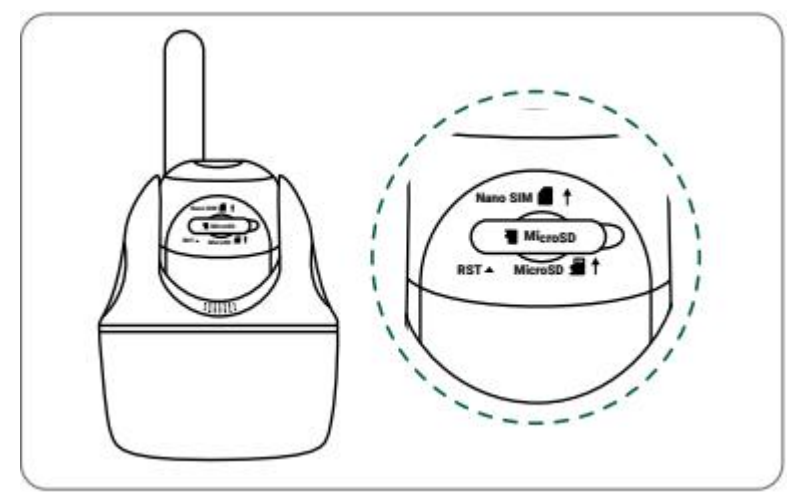

#### HInweise:

• Der SIM-Kartensteckplatz ist oberhalb des SD-Kartensteckplatzes zu finden. Beim Einlegen der SIM-Karte darauf achten, dass die Goldkontakte nach unten zeigen und die abgeschnittene Ecke in die Kamera gedrückt wird.

• Der SD-Kartensteckplatz befindet sich unterhalb des SIM-Kartensteckplatzes. Beim Einsetzen der SD-Karte darauf achten, dass die goldenen Kontakte nach oben zeigen.

### Mit dem Netz des Mobilfunkanbieters verbinden

1.Nach Einlegen der SIM-Karte, kann die Kamera eingeschaltet werden.

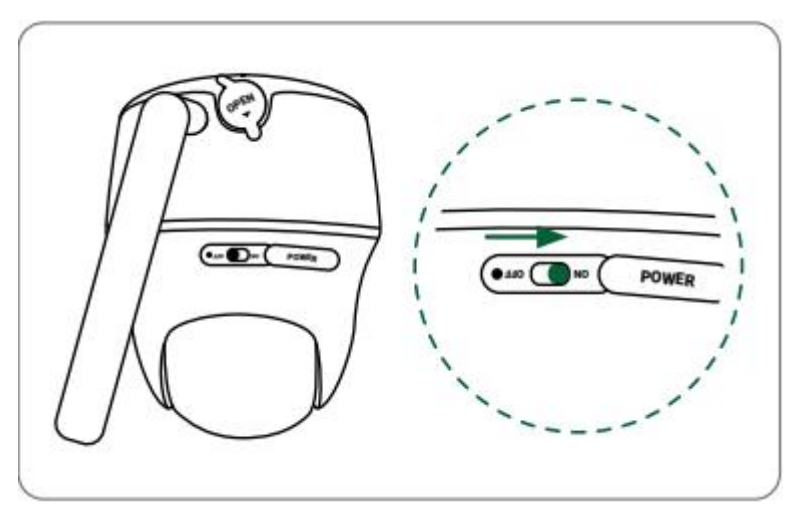

2.Nach ein paar Sekunden leuchtet ein rotes LED auf, für einige Sekunden. Dann hört es auf zu leuchten.

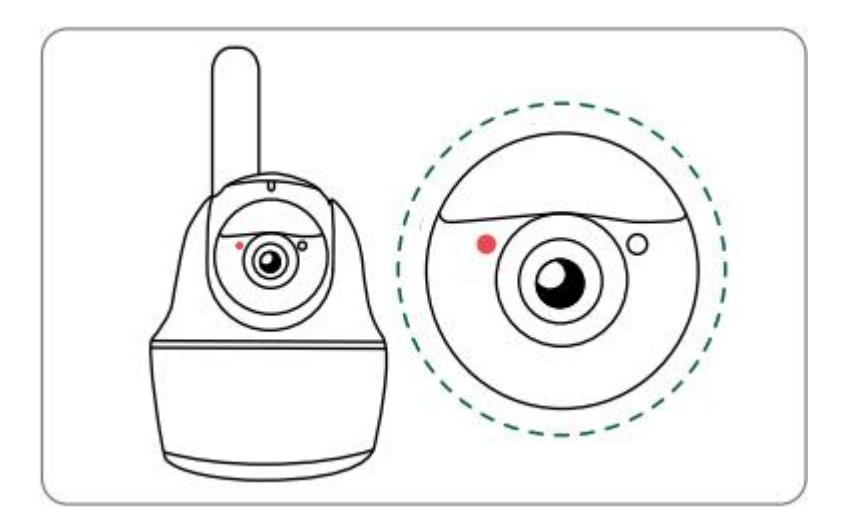

3. Eine blaue LED blinkt einige Sekunden lang und leuchtet dann dauerhaft, bevor sie erlischt. Die Sprachansage "Netzwerkverbindung erfolgreich" signalisiert eine erfolgreich Verbindung mit dem Netzwerk.

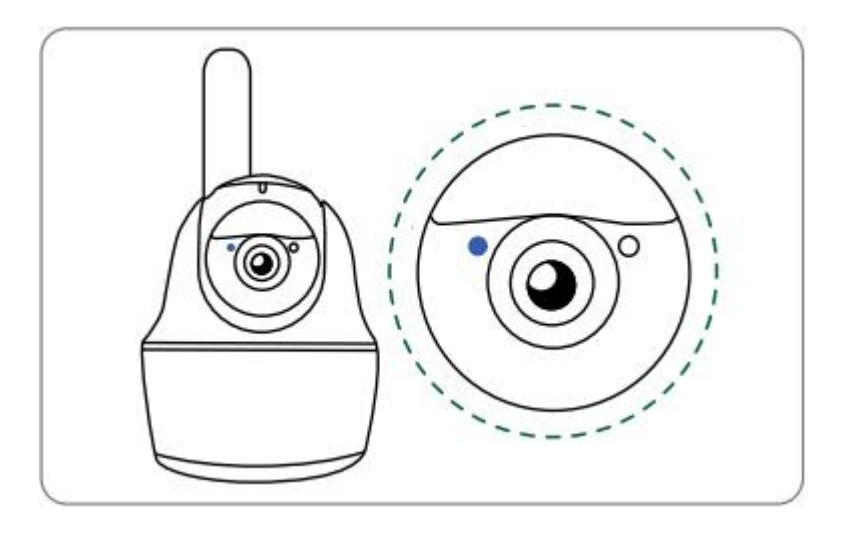

## Hinweis:

Folgende Situationen können auftreten:

| Nr. | Sprachansagen                                                        | Kamera-Status                                         | Lösungen                                                                                                    |
|-----|----------------------------------------------------------------------|-------------------------------------------------------|----------------------------------------------------------------------------------------------------|
| 1   | "SIM-Karte kann nicht<br>erkannt werden"                             | Die Kamera kann<br>diese SIM-Karte nicht<br>erkennen. | <ol> <li>Prüfen Sie, ob die<br/>SIM-Karte in<br/>umgekehrter Richtung<br/>eingelegt ist.</li> <li>Prüfen Sie, ob die<br/>SIM-Karte nicht<br/>vollständig eingelegt ist</li> </ol> |
| 2   | "Die SIM-Karte ist mit<br>einer PIN gesperrt. Bitte<br>deaktivieren" | Die Kamera kann<br>diese SIM-Karte nicht<br>erkennen. | Die SIM-Karte in Ihr<br>Mobiltelefon einlegen<br>und die PIN deaktivieren.                                                                                                    |

| 3 | "Nicht im Netz<br>registriert. Bitte<br>aktivieren Sie Ihre<br>SIM-Karte und prüfen<br>Sie die Signalstärke.                                      | Die Kamera kann<br>sich nicht beim<br>Betreibernetz<br>anmelden.                                                | <ol> <li>Prüfen, ob Ihre Karte<br/>aktiviert ist.<br/>Wenn nicht, Ihren</li> <li>Betreiber anrufen, um die<br/>SIM-Karte zu aktivieren.</li> <li>Das Signal ist an der<br/>aktuellen Position<br/>schwach. Die Kamera<br/>muss an einen Ort mit<br/>besserem Signal.</li> <li>Prüfen, ob Sie die<br/>richtige Version der<br/>Kamera verwenden.</li> </ol> |
|---|----------------------------------------------------------------------------------------------------|----------------------------------------------------------------------------------------------------|----------------------------------------------------------------------------------------------------|
| 4 | "Netzwerkverbindung<br>fehlgeschlagen"                                                                                                    | Die Kamera kann<br>sich nicht mit dem<br>Server verbinden.                                                      | Die Kamera wird in den<br>Standby-Modus versetzt<br>und verbinden Sie die<br>später.                                                                                                    |
| 5 | "Datenanruf<br>fehlgeschlagen. Bitte<br>bestätigen, dass Ihr<br>mobiler Datentarif<br>verfügbar ist oder die<br>APN-Einstellungen<br>importieren. | Auf der SIM-Karte<br>sind keine Daten<br>mehr vorhanden<br>oder die<br>APN-Einstellungen<br>sind nicht korrekt. | 1.Prüfen, ob der<br>Datenplan für die<br>SIM-Karte noch<br>verfügbar ist.<br>2.Die richtigen<br>APN-Einstellungen in<br>die Kamera importieren.                                                                                                    |

## Die Kamera in der App einrichten

Bitte folgen Sie den nachstehenden Schritten, um die Ersteinrichtung der batteriebetriebenen Kameras über die Reolink App vorzunehmen.

**Schritt 1.** Auf das Symbol • in der oberen rechten Ecke tippen, um die Kamera hinzuzufügen.

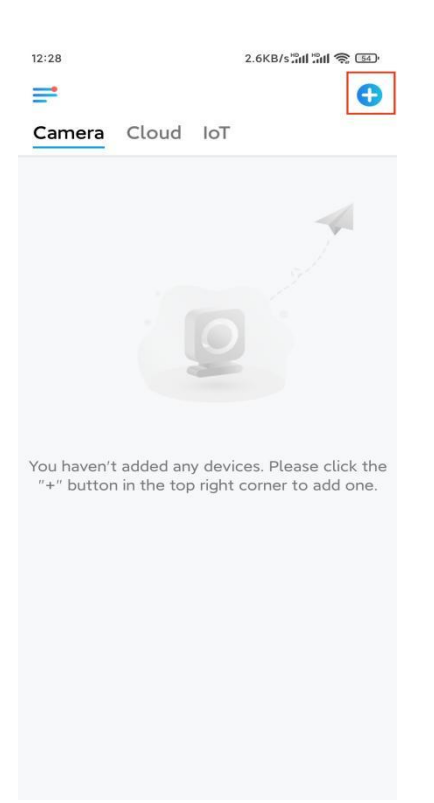

**Schritt 2.** Den QR-Code auf der Rückseite der Kamera scannen. Reagiert das Telefon nicht, auf **UID/IP eingeben** unterhalb des Scanfensters tippen und dann die 16-stellige UID-Nummer unter dem QR-Code der Kamera eingeben.

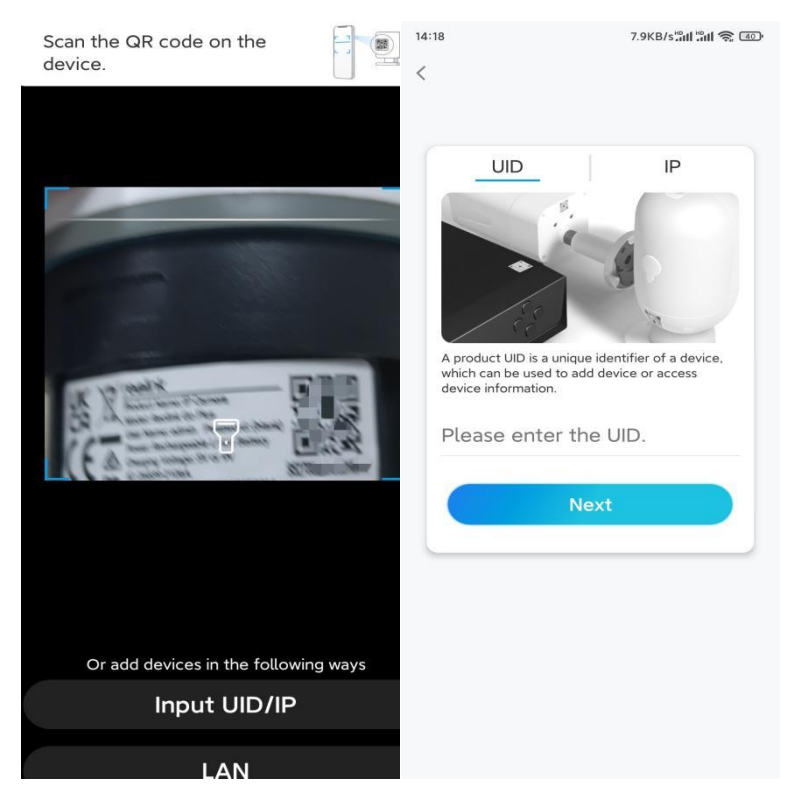

Schritt 3. Das Anmeldekennwort erstellen und Ihre Kamera benennen. Auf Nächste tippen.

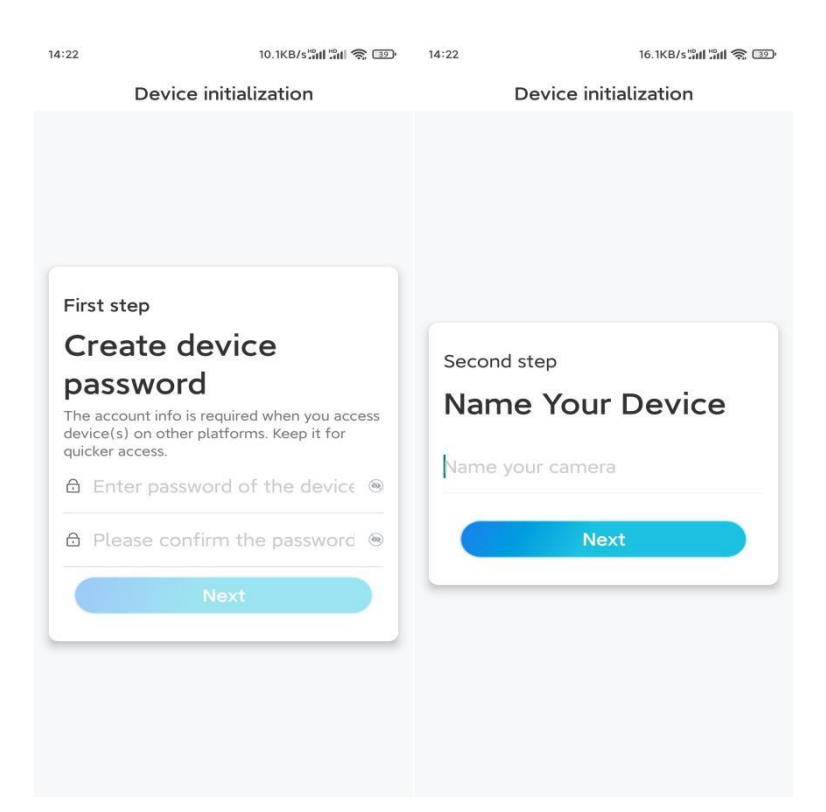

Schritt 4. Szene auswählen, die dem Installationsort entspricht. Auf Nächste tippen.

| 14:23      | 7.5KB/s 📶 📲 🅱 💷 |  |  |
|------------|-----------------|--|--|
| Device in  | nitialization   |  |  |
|            |                 |  |  |
|            |                 |  |  |
|            |                 |  |  |
|            |                 |  |  |
|            |                 |  |  |
|            |                 |  |  |
| Third step |                 |  |  |
| Select Sc  | Select Scene    |  |  |
|            | 000             |  |  |
|            | WU<br>Outdeen   |  |  |
| Indoor     | Outdoor         |  |  |
|            | lext            |  |  |
|            | CAL             |  |  |
|            |                 |  |  |
|            |                 |  |  |
|            |                 |  |  |
|            |                 |  |  |
|            |                 |  |  |

**Schritt 5.** Den Hinweis lesen und anschließend auf **Fertig** tippen, um die Initialisierung Ihrer Kamera abzuschließen.

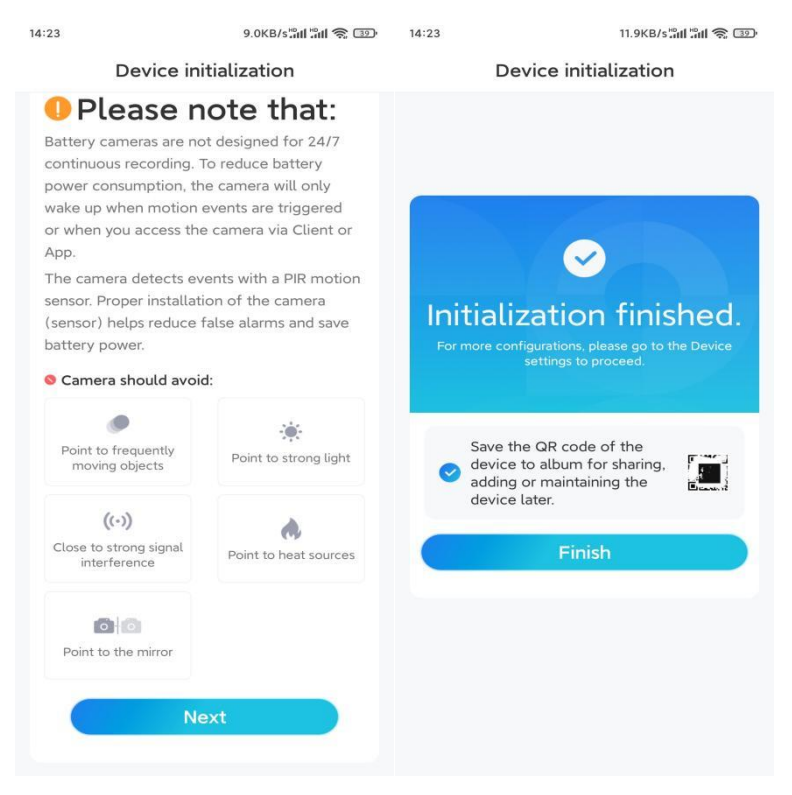

Die Initialisierung ist abgeschlossen und die Kamera kann an die gewünschte Position bewegt werden. Anbei ein Artikel für die optimale Kamerapostion

## Die Kamera installieren

Wir bieten Ihnen Anleitungen zu drei verschiedenen Szenen, in denen die Kamera installiert werden könnte. Schauen Sie sich diese jeweils an.

 Im Außenbereich muss die Kamera mit dem Kopf nach unten installiert werden, um eine bessere Wasserdichtigkeit und eine bessere Effizienz des
 PIR-Bewegungssensors zu gewährleisten.

• Die Kamera 2-3 Meter (7-10 ft) über dem Boden installieren. Durch diese Höhe wird der Erfassungsbereich des PIR-Bewegungssensors maximiert.

• Für bessere Bewegungserkennungsleistung, bitte installieren Sie die Kamera in einem Winkel.

**Schritt 1.** Die Abdeckung an der Kamera anbringen. Vergewissern Sie sich, dass das Loch in der Abdeckung mit der Antennensäule und dem Ladeanschluss übereinstimmt, wie in der Abbildung gezeigt.

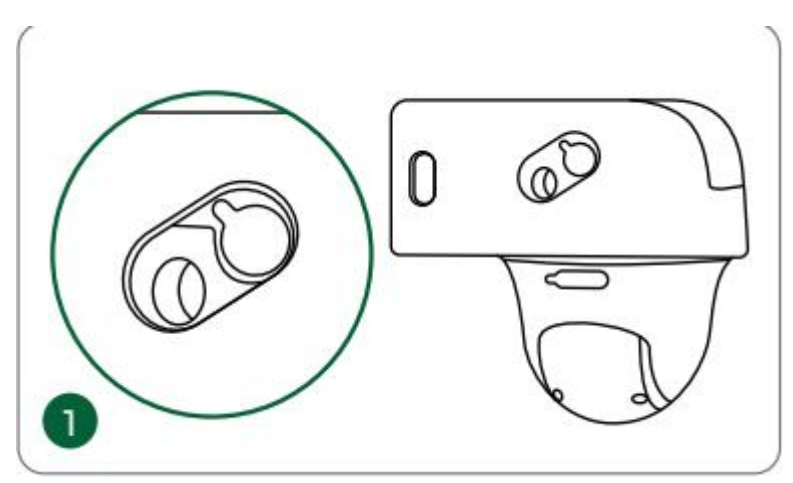

**Schritt 2.** Die Oberseite der Abdeckung öffnen und die Kamera mit der Sechskantschraube befestigen.

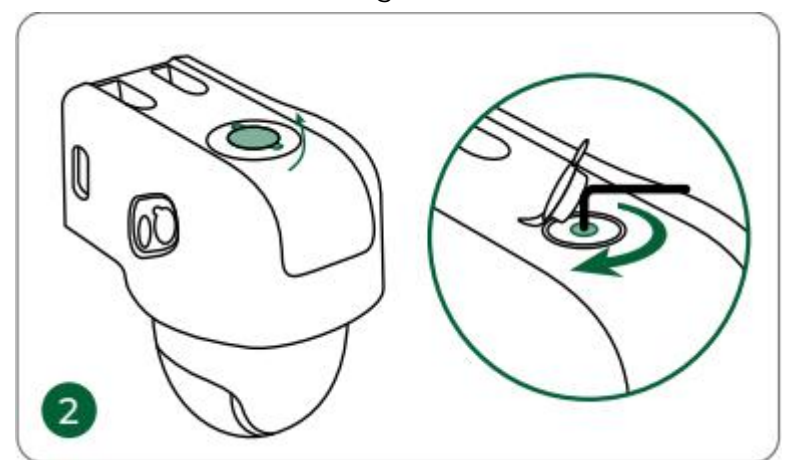

Schritt 3. Die Antenne an der Kamera installieren.

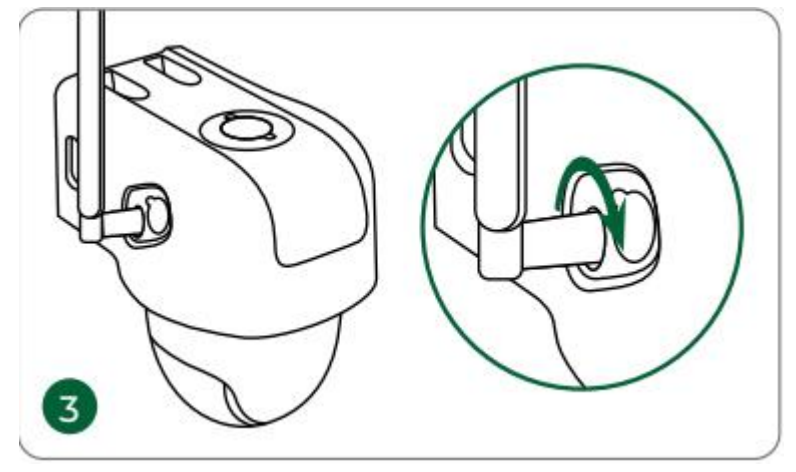

### Die Kamera an der Wand befestigen

Die Löcher gemäß der Montageschablone bohren und die Sicherheitshalterung an die Wand schrauben.

Hinweis: Bei Bedarf die mitgelieferten Dübel für Trockenbauwände verwenden.

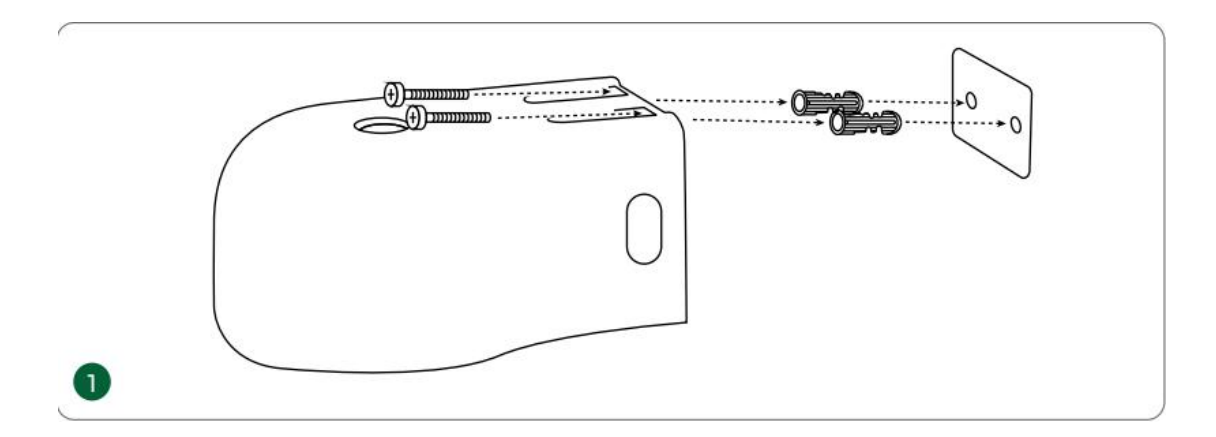

# Die Kamera mit Schlaufenband anbringen

Den mitgelieferten Gurt durch die Halterung führen und ihn an einem Baum befestigen.

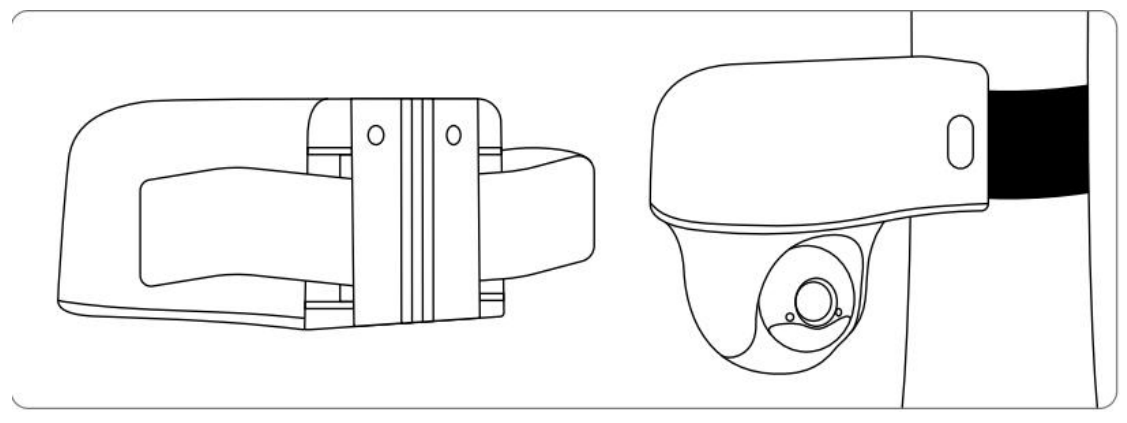